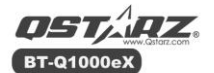

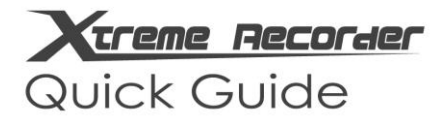

## 日本語

クイックマニュアル & ラップ解析

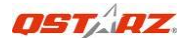

## BT-Q1000eX クイックマニュアル

### A. パッケージ内容

GPS本体 BT-Q1000eX
 リチウムイオン充電池
 カーシガーアダプター
 mini USBケーブル
 レザーケース
 (5) CD-ROM
 レザーケース
 保証書 / User's manual (英語)

### 注意: 付属のカーシガーアダプターはBT-01000eXの充電にだけ 使用してください。その他の機器には使用できません。

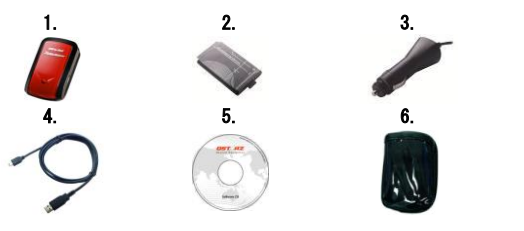

- B. 外観
  - mini USBポート (充電用/通信用)
  - モードスイッチ (0FF/1Hz/5Hz)
  - 3. パワー (バッテリ

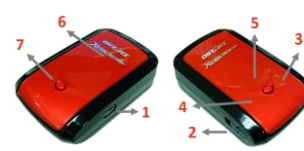

- ーステータス) LED (赤/緑)
- 4. Bluetooth ステータスLED (青)
- 5. GPS ステータスLED (オレンジ) / ログステータスLED (赤)
- 6. 内蔵アンテナ 7. POIボタン

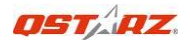

### C. ハードウェアについて

| 機能                 | 説明                                                                                                    | Bluetooth<br>ステータス | ログステ<br>ータス |  |  |
|--------------------|----------------------------------------------------------------------------------------------------|--------------------|-------------|--|--|
| モードスイッチ<br>(OFF位置) | BT-Q1000eXの<br>電源が0FFです。                                                                                     | Off                | Off         |  |  |
| モードスイッチ<br>(1Hz位置) | モードスイッチが1Hz<br>のとき、BT-Q1000eX<br>は1Hz (1秒に1回)の<br>スピードでデータを<br>記録・通信します。<br>時間/距離/速度によ<br>るログ取得設定も可<br>能です。  | On                 | On          |  |  |
| モードスイッチ<br>(5Hz位置) | モードスイッチが1Hz<br>のとき、BT-Q1000eX<br>は1Hz (1秒に1回)の<br>スピードでデータを<br>記録・通信します。<br>時間/距離/速度によ<br>るログ取得設定はで<br>きません。 | On                 | On          |  |  |
| MiniUSBポ<br>ート     | カーシガーアダプターを接続して充電をしたり、<br>PCと接続して充電・通信をします。                                                                  |                    |             |  |  |
| POIボタン             | ボタンを押すと、お気に<br>Interest)が記録されま                                                                               | :入りポイント<br>す。      | (Point of   |  |  |

注意: 5Hzモードは1Hzモードより多くの電力を使用します。 5Hzモードのおおよその動作時間は約32時間です。(1Hzモードは 約42時間です)。

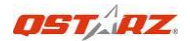

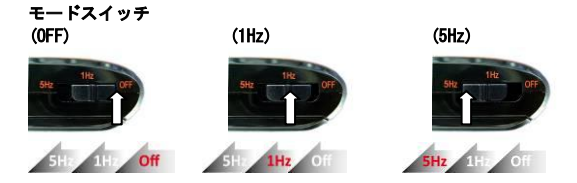

### D. バッテリーの取り付け・取り外し

バッテリーカバー: 機器底面のツメを押して、バッテリーカバーを開いてください。向きに注意してバッテリー(リチウムイオン充電池)をはめ込み、カバーを閉じてください。取り外しも同じ手順です。

※バッテリーカバーの開閉をする際、カバーのツメを折らないように注意をしてください。

### E. バッテリーの充電

BT-Q1000eXを初めて使用するときには、満充電となるまで充電 を行ってください。カーシガーアダプターまたはPCに接続した USBケーブルをBT-Q1000eX のmini USBポートに接続することで 充電ができます。

満充電までは通常、約3時間かかります。

 バッテリーステータスLEDが赤色に 点滅するときは、バッテリーの残量 が少なくなっています。早めに充電 を行ってください。

 - 充電中はバッテリーステータスLED が緑色に点灯します。

- 満充電になると、バッテリーステ

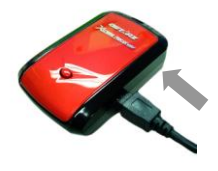

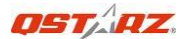

ータスLEDが消灯します。

### F. ソフトウェアのセットアップ

F-1 USBドライバーとユーティティーソフトウェアのインスト ール (このソフトウェアはWicrosoft Windows XP / Vista

/ 7をサポートしています。)

付属のCD-ROMをPCのドライブに入れてください。自動的にウィ ンドウが表示されますので、「Q1000eX」を選択してください。 "Install PC Suite"をクリックすると、プログラムのインス トールが始まります。

もし、自動的にウィンドウが表示されない場合は、CD-ROMの

"Utility¥PC Suite¥" フォルダを開いて、 "**Qstarz\_PC\_Suite\_** installer\_M.exe" をダブルクリックしてください。

このソフトウェアパッケージには、USBドライバーの他、

QTravel<sup>™</sup>、QSports<sup>™</sup> ソフトウェアが含まれます。

### F-2 Google Earthのインストール

BT-Q1000eXはGoogle Earth上に記録したログデータを表示でき ます。Google Earthは無料でダウンロードできますので、

<u>http://earth.google.com</u> から入手してPCにインストールして ください。

### G. 使用方法

### G-1 初めて使用する前には、必ず満充電にしてください

満充電の状態では、約42時間の連続動作が可能です。

(1Hz モード時。5Hzモード時では約32時間です)

### G-2 BT-Q1000eXをPCに接続してください

BT-Q1000eXを付属のUSBケーブルでPCに接続してください。 そ れから、BT-Q1000eXの電源をOnにしてください。

### G-3 ユーティリティソフトウェアの起動

OST AZ

注意1:ユーティリティソフトウェアを起動する前に、ドライバ ーとユーティリティソフトウェアが適切にインストール されていることを確認してください。

注意2: PC SuiteソフトウェアはBT-Q1000eXのみをサポートしま す。BT-Q1000eX以外のGPSユニットを接続しても、接続が 自動的に切断されます。

QSports<sup>™</sup> :

QSports™ はデータベース構造をもったソフトウェアです。

QSports™は、毎日/毎週/毎月のいろいろなスポーツ(サイクリ ング/ランニング/ジョギング/クライミング/スキー)の記録、 管理、分析ができます。QSports™を健康管理に役立ててください。異なった種類のスポーツでも、対応したカテゴリーで最適

い。 異なった裡類のスホーツでも、対応したカテヨリーで最適 な管理と分析ができます。

1. <スタート>メニューから<すべてのプログラム>-<Qstarz PC Suite>と進み、QSportsをクリックしてください。

初回起動時にはプロダクトキーの入力を要求されます。

<u>プロダクトキーはCD-ROMのカバーにあります。</u> 重要:プロダクトキーは再発行できません。書き写すな どして、安全な場所に保管してください。

2. ユーザーの追加

QSports<sup>™</sup> は複数のユーザーをサポートしています。ユーザー情 報には、名前、性別、誕生日と体重が含まれています。正しい 消費カロリー計算のため、正しいデータを記入してください。 3. <インポートウィザード>

インポートウィザードはGPS機器のデータを簡単にPCへ取り込 むことができます。QSports は予め設定したスポーツタイプで トラックデータを作成します。(インポート後にスポーツタイ プの変更もできます)

QSports<sup>™</sup>は自動的にPCのCOMポートと通信速度を設定 します。

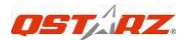

- 3.2 ラップ分析機能: Q1000eXから一度データをインポート すると、ラップ分析機能が有効になります。有効にな ると、ツールバーにボタンが表示されます。
- 注意: PC/=GPSのデータをダウンロードする場合、接続前にGPS ユニットの電源をON/にしてください。
- 4. 〈エクスポートウィザード〉

エクスポートウィザードは、データを他のアプリケーションな どでも使用できるように書き出します。

- 4.1 HTML: 選択されたトラックデータと写真が入った編集 可能なhtmlファイル型式か、1つのファイルで簡単に共 有ができるmhtファイル型式が選べます。
- 4.2 Google Earth: KMLとKMZはGoogle Earthのファイル形式です。KMLファイル型式はウェイポイントとトラック情報を含んでいます。KMZファイル型式はシンプルなトラック情報と写真を含んでいます。
- **4.3 Track File**: GPX形式、NMEA形式、CSV形式でトラック 情報、ポイント情報を出力します。
- 5. <Lap Analysis>

ラップ分析機能により、それぞれのラップを時間や距離、設定 したスタート/フィニッシュポイントで比較できます。

- 5.1 Start/Finish pointの追加: Google Map画面の右側の 白黒の旗をクリックして、ラップ分析をしたいスター ト/フィニッシュラインに置いてください。 For Circuit: サーキットでは、1つのスタート/フィニ ッシュポイントを置くか、スタートポイントを1つ、フ ィニッシュポイントを1つ置いてください。 For Line: 直線コースでは、スタートポイントが1つ、 フィニッシュポイントが1つ必要です。
- 5.2 スプリットポイントの追加: Google Map画面の右側の 赤い旗をクリックして、詳細なデータを知りたいラッ プラインに設定してください。

OSTAZ

### 5.3 <ラップ情報の更新>

距離、時間、設定したスタート/フィニッシュポイント によるラップ分析を表示します。

### く距離毎>

データは距離毎に分割して表示されます。これは**繰り 返し走らない場合や、直線の場合**に選択します。 <時間毎>

データは時間毎に分割して表示されます。 これは**繰り** 返し走らない場合や、直線の場合に選択します。

くユーザー設定のスタート/フィニッシュポイント毎> データは設定されたスタート/フィニッシュポイント 毎に分割して表示されます。これは繰り返し走る場合 や、直線の場合に選択します。

5.4 <ラップ情報の比較...>

現在のトラックデータと比較するトラックを選択して ください。経路が同様な場合に有効です。

注意:複数のデバイスを使用してデータを比較する場合には、 ソフトウェア> GPS設定-> ユーザーネームからデバイスIDを変 更してください。インポートされたトラックデータはその名称 に基づいて名前が設定されます。

\*QSportsの機能の詳細については、QSports Users Manualを参 照してください。

### QTravel™ :

QTravel<sup>™</sup>は、旅行の記録とその場所で撮影した写真を一緒にして簡単に管理できるソフトウェアです。

トラックデータの編集や再生、インポート、エクスポートが可 能です。

- 1. <スタート>メニューから<すべてのプログラム>-<Qstarz PC Suite>と進み、QTravelをクリックしてください。
- 初回起動時にはプロダクトキーの入力を要求されます。

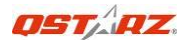

プロダクトキーはCD-ROMのカバーにあります。 重要:プロダクトキーは再発行できません。書き写すな どして、安全な場所に保管してください。 2. <ファイル> ¥ <読み込みウィザード>

インポートウィザードは写真を埋め込む処理を簡単にガイドし ます。

- 2.1 インポートウィザードはプログラム起動時、毎回ポッ プアップします。また、〈ファイル〉¥〈読み込みウィ ザード〉と進むか、クイックリンクアイコンにより簡単 に起動できます。
- 2.2 機器からトラックデータをインポートする方法を選択 します。

Import tracks and photos into new trip> 新しいトリップを作成してトラックデータを保存しま す。

<Select trip to import tracks and photos> 既存のトリップにトラックデータを追加します。 <Import whole trip from project file (\*.itm)> QtravelやTravel Recorderで保存されたプロジェクト ファイルをインポートします。

- QTravel<sup>™</sup> は自動的にPCのCOMポートと通信速度を設定 します。
- 2.4 トラックデータのリストが表示されますので、読み込むデータを選択してください。
- 2.5 トラックデータに貼り付けたい写真のあるフォルダを 選択してください。<完了>ボタンをクリックすること で、この手順をスキップすることができます。この場 合はトラックデータだけがGoogle Map上に表示されま す。

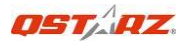

### 注意: PC/=GPSのデータをダウンロードする場合、接続前にGPS ユニットの電源をON/こしてください。

3. <ファイル> ¥ <書き出しウィザード>

書き出しウィザードは、データを他でも使用できるようにデー タをエクスポートします。

- 3.1 HTML: 選択されたトラックデータと写真が入った編集 可能なhtmlファイル型式か、1つのファイルで簡単に共 有ができるmhtファイル形式が選べます。
- 3.2 Google Earth: KMLとKMZはGoogle Earthのファイル形 式です。KMLファイル形式はウェイポイントとトラック 情報を含んでいます。KMZファイル形式はシンプルなト ラック情報と写真を含んでいます。
- **3.3** Track File: GPX形式、NMEA形式、CSV形式でトラック 情報、ポイント情報を出力します。
- Project File: Qtravel/Travel Recorderソフトウェア に準拠した形式でプロジェクトファイルを出力します。
- 4. <ファイル>¥ <Download AGPS ...>

インターネット経由でA-GPSデータの更新が可能です。更新する ことにより、測位までの時間が、ウォームスタートと同等の15 秒になります。

A-GPSは、外部サーバからダウンロードできる情報(アルマナッ クデータなど)を利用して、GPS受信機の受信時間を短縮するシ ステムです。

- 注意1: A-GPSを利用することにより、開始時点で、ウォームス タートと同等の測位時間(15秒以下)にすることができま す。ある程度時間が通ぎると、その効果は減少しますので、 再度、A-GPSデータの更新を行ってください。
- 注意2: Bluetooth経由でのアルマナックデータ更新は行わない でください。

\* QTravel<sup>™</sup>の機能の詳細については、QTravel Users Manual

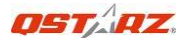

### を参照してください。

### プロダクトキーの登録:

QSports<sup>™</sup> または QTravel<sup>™</sup>の ヘルプ → 「About QSports」ま たは 「QTravelについて」→ Input Product Keyと進むと、メ ールアドレスとプロダクトキーの入力ウィンドウが開きます。 ここで登録したメールアドレスはプロダクトキーを紛失した際 などの確認に利用されます。

### ソフトウェアの更新:

Qstarzのダウンロードページに、最新版のソフトウェアップデ ートがある場合があります。

http://www.qstarz.com/download.php

インストール前には、古いバージョンのソフトウェアをアンイ ンストールしてください。

注意: Qstarz PC Suiteのライセンスは単体のQTravel™ ソフト ウェアのものとは異なります。そのため、単体でのアップデー トはできません。アップデートの時は、PC Suiteのインストー ルパッケージをダウンロードしてください。

### H. Bluetooth経由でGPSデータを利用する

H-1 お持ちの機器のBluetooth機能を有効にしてください。 お持ちの機器とBluetoothで通信するために、BT-Q1000eXのスイ ッチをく1Hz>または 〈5Hz〉の位置にしてペアリングを行ってく ださい。(パスコードは"0000"です。)

### H−2 自動的にBluetoothマネージャーのウィンドウにショート カットアイコンが作成されます

ペアリングが完了すると、システムのクイック接続デバイスとして"Qstarz 1000EX"がBluetoothマネージャー内に表示され

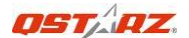

ます。次回からは、このアイコンをクリックすることで接続が できます。

#### H-3 COMポート(シリアルポート)の設定の確認

PCとBT-Q1000eXのペアリングが完了したら、割り当てられたCOM ポート(シリアルポート)を確認してください。

### H-4 ソフトウェアに割り当てられたCOMポートの設定をしてく ださい

GPSを使用するソフトウェアを起動し、割り当てられたCOMポート(シリアルポート)をデータ入力元として設定してください。

### 注意:使用するソフトウェアにより、設定方法は異なります。 設定方法はお使いのソフトウェアの開発元へお問い合わ せください。

### H-5 Bluetooth機能の0FF

お持ちの機器のGPS機能をOFFにすると、Bluetooth接続は自動的 に切断されます。その後、BT-Q1000eXのスイッチを"OFF"の 位置にしてください。

### I. 振動センサー機能

振動センサー:振動センサー機能は節電のための機能です。機器の物理的な移動を検知します。機器が10分間以上移動しなかった場合、Q1000eXはスリープモードに入ります。(青色のLEDが5秒毎に点滅します)スリープモードではGPSデータの記録をしません。

機器を振ることで、スリープモードから復帰します。青色の LED が2秒毎の点滅をします。(5Hz モードでは青色の LED は点滅し ません)また、GPS のオレンジ色の LED が点灯します。

\*振動センサー機能は初期設定で ON になっています。OFF にし たい場合はソフトウェアの「デバイス設定(GPS 設定)」から 設定を行ってください。

注意:機器が一旦スリープモードに入ると、自動的に復帰する

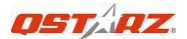

ためには大きな移動(振動)が必要です。自然な振動では、ス リープモードから復帰せず、データが取得できない場合があり ます。そういったトラブルを避けるため、機器を強く振って復 帰させることを強くおすすめいたします。

### J BT-01000eXの取り付け

### 1. 表面をきれいにしてください

取り付け面に油分が残らないよう、アルコール等で拭いてきれいにし、完全に乾かしてください。住宅用クリーナーなどは使用しないでください。

<u>
注意</u> 超い面やデリケートな面には使わないでくださ
い。

- 2. ベルクロテープの接着面をはがしてください。
- 3. 強く押しつけて貼り付けてください。

ベルクロテープの位置を30秒間強く押さえてください。

- しっかりと貼り付けるため、1時間ほど待ってから使用を開 始してください。
- 5. Q1000eXをレザーバッグに入れてください。

Q1000eXをレザーバッグに入れてください。レザーバッグ をベルクロテープでしっかりと固定してください。

最も良い精度を得るために、GPSアンテナが空の方向に向くよう 位置決めをしてください。

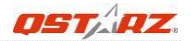

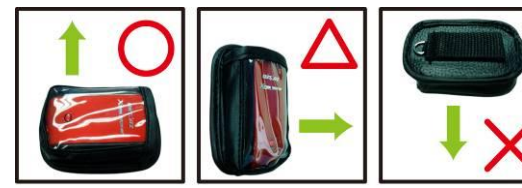

このようにしっかりと固定してください。

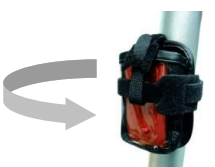

機器の取り付けは各自の責任において実施してください Qstarzおよび販売店は、この製品及びアクセサリーに起因する トラブル・減失・毀損・その他損害について、直接的、間接的 であるかを問わず、すべての責任を負いません。 どのような状況であっても、所有者の自己責任および判断にお いて使用・取り付けを行ってください。.

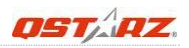

### K. その他

K-1 LEDインジケータ

| LED状態                   |   | 点滅                                                                                        | 点灯                             | 消灯                                 |
|-------------------------|---|-------------------------------------------------------------------------------------------|--------------------------------|------------------------------------|
| パワー<br>(赤/緑)            | 目 | 電力低下(赤)                                                                                   | 充電中<br>(緑)                     | 満充電                                |
| <i>Bluetooth</i><br>(青) | * | <u>2秒毎の点滅.:</u><br>Bluetooth接続中<br>(データ通信中)<br><u>5秒毎の点滅.:</u><br>パワーセーブモード               | 未接続 /<br>ペアリング<br>(1Hzモー<br>ド) | 電源OFF/<br>ログモー<br>ドON (5Hz<br>モード) |
| GPS<br>(オレンジ)           | 8 | GPS補足中<br>位置特定済                                                                           | GPS検索中<br>位置未特定                | 電源OFF                              |
| ログ<br>(赤)               | 8 | <u>2秒毎の点滅.:</u><br>メモリ残 小(20%)<br>3 <u>回点滅:</u><br>お気に入り地点登録<br>POI(Point of<br>Interest) | メモリ満杯                          | ログモー<br>ドOFF                       |

### K-2 ビープ音

| 状態         | Beep音 | 説明                                                              |
|------------|-------|-----------------------------------------------------------------|
| 起動         | 短い1回  | 0FF->1Hz、0FF->5Hz、1Hz->5Hz、<br>5Hz->1Hz等、スイッチを動かした<br>ことを知らせます。 |
| GPS補足      | 短い2回  | 衛星補足したことを知らせます。                                                 |
| POIボタン     | 短い3回  | POIボタンが押されたことを知ら<br>せます。                                        |
| メモリー<br>満杯 | 長い3回  | メモリーが満杯になったことを<br>知らせます。                                        |

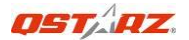

| スリープ | 長い1回と | 機器がスリープモードに入るこ |
|------|-------|----------------|
| モード  | 短い1回  | とを知らせます。       |

### ※ビープ音はソフトウェアでON/OFFの切り替えができます。

### K-3 GPS について

- 通信速度: 115,200 bps
   ・測地系: WGS-84
- Hot/Warm/Coldスタート: 1/33/35秒(平均)
- ・66チャンネルBluetooth GPSレシーバー
- 超高感度: -165dBm
- ・Bluetooth Version: V1.2 / SPPプロファイル Class 2 (オープンスペースで10m)
- ・低消費電力/内蔵充電式リチウムバッテリー
- ・サイズ: 72.2 (L) X 46.5 (W) X 20 (H) mm
- ・重量: 64.7g (バッテリーを含む)

### K-4 Qstarz製品の登録

Qstarz製品の登録をすることで、最新のニュースやソフトウェ アのアップデート、イベント、製品情報などをご案内いたしま す。(英語)

http://www.qstarz.com/reg.php

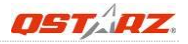

## L. トラブルシューティング

| 賞問                                                  | 答え                                                                                                    |
|-----------------------------------------------------|----------------------------------------------------------------------------------------------------|
| BT-Q1000eXはロ<br>グを記録しなが<br>らGPSデータを取<br>得できますか?     | はい、BT-Q1000eXはログを記録しながら、<br>GPSデータを取得することができます。<br>(1Hz モード、5Hzモード共に可能です)                                                                                                    |
| このGPSユニット<br>の充電器は何が<br>使えますか?                      | BT-Q1000eXの充電電圧は4.5~5.5Vです。<br>付属のケーブルを利用して、PCなどのUSB<br>ポートの電力で充電ができます。また、バ<br>ッテリーはNokiaのBL-50と同じ製品です。                                                                                                    |
| 記録したログデ<br>ータはBluetooth<br>経由でPCに通信<br>できますか?       | はい、BT-Q1000eXはログデータを<br>Bluetooth経由でPCに通信できます。                                                                                                    |
| なぜBT-Q1000eX<br>の記録可能なウ<br>ェイポイント数<br>が変わるのです<br>か? | BT-Q1000eXはログデータの内容を設定で<br>きるようになっております。記録する項目<br>を増やせば、ログできるポイント数が減り<br>ますし、項目を減らせば、ログできるポイ<br>ント数を増やすことも可能です。                                                                                                    |
| 私のBT-01000eX<br>は42時間(1Hzモ<br>ード)使用できま<br>せん。       | BT-Q1000eXは最適な条件下で42時間の駆<br>動が可能です。<br>位置測位中やBluetoothの探索中、環境が<br>不規則な変動をする場所(天候不順、森林<br>内、ビルに囲まれた場所など)での使用で<br>は、より多くの電力を消費する必要があり<br>ます。こういった環境ではどのGPSでも多<br>くの電力を消費するため、駆動時間が短く<br>なります。なお、赤色のLED(パワーLED)<br>が点滅を開始したあとでも、問題なく使用<br>可能です。 |

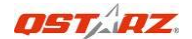

# ラップ解析

## Step 1: バッテリーの装着

バッテリーカバーを開け、 バッテリーを装着してくださ い。

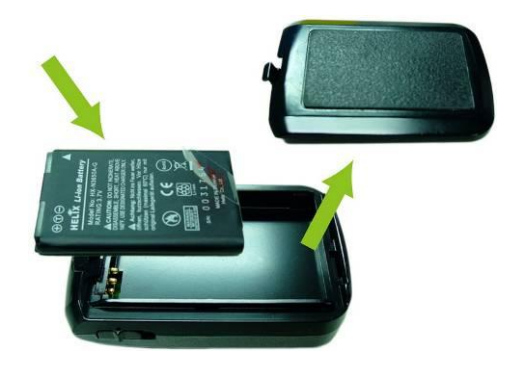

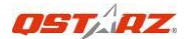

# Step 2: バッテリーの充電

USBケーブルを接続して、パワーLEDが緑になるまで、約3時間程度充電してください。

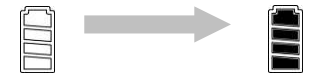

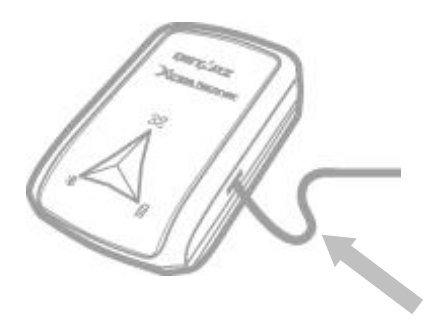

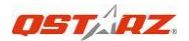

# Step 3: Q1000eXの取付-1

Q1000eXをエクストリームスポーツの装備に 装着してください。

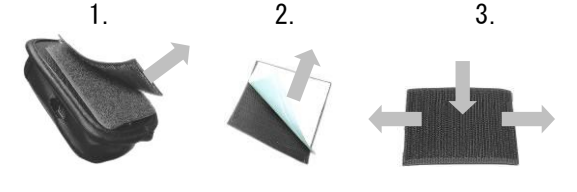

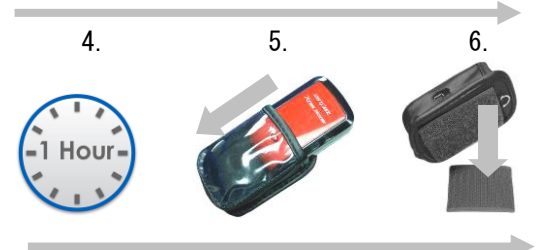

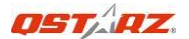

# Step 3: Q1000eXの取付 - 2

GPSの精度を高めるため、GPSアンテナの上面 が空に向かうように取付してください。

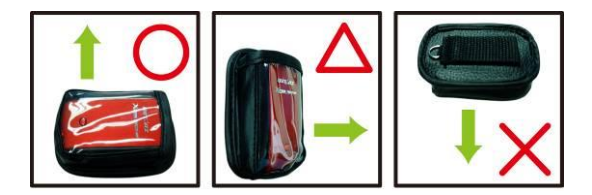

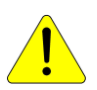

注意:機器がケースから滑り出さないような 安全策を充分にお取りください。オートバイ や自転車など、機器が外部に露出するような 環境で使用する場合には特に注意が必要です。

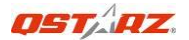

# Step 4: 使用開始

1. Q1000eXを5Hzモードでスタートします。

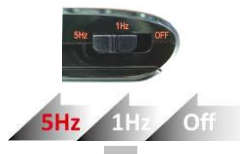

2. GPSが測位していることを確認します。

2 short beeps

GPS LED flashes

3. 使用を開始してください。

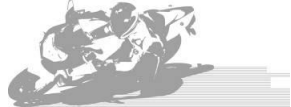

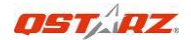

# Step 5: Qstarz ソフトウェア の インストール

ソフトウェアCDから「QRacing software」を インストールしてください。

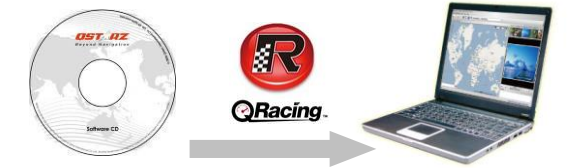

ソフトが起動するとプロダクトキーの入力 画面が表示されます。ご使用の前に、プロダ クトキーを入力してください。 入力後、OKボタンを押すとQRacingが起動し

Product Key X
Please entire the product kay
Exect in the product kay
Exect
Exect
Chas entil is not for commercial purpose. Please input your enail for prompt service of email
verification to retrieve your Product Key time it is loss.

OK Cancel

ます

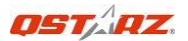

# Step 6:ユーザーセッティング

## 6.1新規ユーザー登録

QRacingは複数のユーザーを登録することが できます。GPSロガーをパソコンに接続する ことで、新しいGPSロガーユーザーの登録を することができます。ユーザー登録を行なっ ていないGPSロガーを接続した場合、自動的 にデバイスネームとユーザーネームの入力 画面が表示されます

※14文字以内の英数字で入力してください。

| ユーザー設定              |    |       | × |
|---------------------|----|-------|---|
| デバイス名:<br>(で最も14文字) |    |       |   |
| ニックネーム:             | 1  |       |   |
|                     | OK | キャンセル |   |

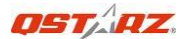

## 6.2名前の変更

登録の完了しているロガーを接続した場合、 画面左にアイコンとユーザーネームが表示 されます。表示したアイコンをクリックする とユーザーセッティング画面が表示されま す。デバイスネーム、ニックネームを変更す る場合はニックネームを入力し、「0 K」を クリックして下さい。

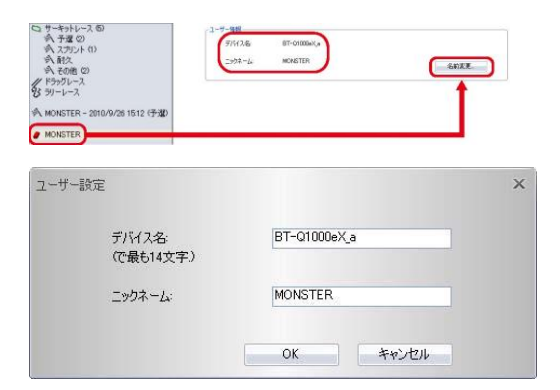

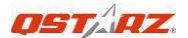

## 6.3. ログデータの読込み/削除

GPSロガーをパソコンに接続した後、ログデ ータの読込み、レースタイプ(保存先)の設 定画面が表示されます。読込みを開始する場 合は、レースタイプを指定し「OK」をクリッ クしてください。

レースタイプ設定 X タイプ選択 りリント

ログデータの保存先は「サーキットーー予 選」「サーキットーースプリント」「サー キットーー耐久」「サーキットーーその 他」「ドラッグレース」「ラリーレース」 から選択します。

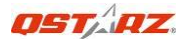

## 「ドラッグレース」を選択した場合は、詳 細(距離・時速)を設定してください。

|                                    | 1-2.91 | 地定                                                                                                    |            |      |        | ×    |       |
|------------------------------------|--------|----------------------------------------------------------------------------------------------------|------------|------|--------|------|-------|
|                                    |        | ドラッグレース                                                                                                    |            |      |        |      |       |
|                                    |        | タイプ選択                                                                                                    |            |      |        |      |       |
|                                    |        | 2019年23日<br>70 メートル<br>100 メートル<br>1/4 マイル<br>1/2 マイル<br>1 マイル<br>0 * 100 km/h<br>0 * 60 mph<br>0 * 200 mph<br>0 * 200 mph<br>0 * 200 mph<br>2 - ザー定義 |            |      |        |      |       |
| 9 254.14<br>2715 - 888 - 575 - 467 |        |                                                                                                    |            |      |        |      | • * * |
| 07MA43A 1999                       | 1.44   | 1.6                                                                                                    |            |      |        | **** |       |
| 13/10105                           |        | 2-7-58                                                                                                    |            |      |        |      |       |
| 125088658                          |        | 776738                                                                                                    | 97-21884() |      |        |      |       |
| 1200-1                             |        | 219973                                                                                                    | MONETER    |      |        |      |       |
| A #100 0040 - 00400 00 00          |        | .#11CO.007                                                                                                    |            |      |        |      |       |
| # HENETER                          |        |                                                                                                    |            |      |        |      |       |
|                                    |        | _                                                                                                    | -          |      |        |      |       |
|                                    |        |                                                                                                    |            |      | 158414 | 2062 |       |
|                                    |        | /2012/MR                                                                                                    |            |      |        |      |       |
|                                    |        | MORE OF A                                                                                                    |            | 1491 |        |      |       |
|                                    |        |                                                                                                    |            |      |        |      |       |
|                                    |        | 79-8                                                                                                    |            | 1401 |        |      |       |

ログデータを手動で読み込むさいは、左上に ある「ファイル」をクリックし「ログ読込み」 をクリックして下さい。「ログ消去」を選択 すると、ログデータを消去します。

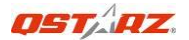

# Step 7:デバイス

GPSロガーを接続しているとき、デバイスの 詳細設定ができます。ユーザー設定ページの 「デバイス構成…」をクリックすることで、 振動探知、ブザー音、及びデバイスメモリー 全使用の設定ができます。

|            |       |            | デバイス構成                                | ×    |
|------------|-------|------------|---------------------------------------|------|
|            |       |            | ● 接動探知                                |      |
|            |       |            | マブザー音                                 |      |
| -FiG188    |       |            | デザイスパモリ全使用                            |      |
| 1501Fit    | [#2]  |            | <ul> <li>上書き</li> <li>ログ停止</li> </ul> |      |
| ブザー音       | [わ]   |            |                                       |      |
| デザイスメモリ全使用 | [上書8] | · 疗行(2.膳成。 | OK                                    | 并分之外 |

# Step 8:ツールオプション

メニューバーのツールをクリックしオプシ ョンをクリックしてください。オプションで は「距離の単位」「経緯度」「言語表示」「T rack」「ワークスペース」の設定が行うこと

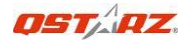

## ができます。

| 距離単位:           | メートル法                                      |                                  |
|-----------------|--------------------------------------------|----------------------------------|
| 経緯度             | ● 度、分、秒                                    | ◎度                               |
| 會語表示            |                                            |                                  |
| お好みの言語          | 日本語 / Japanese                             | -                                |
| Track           |                                            |                                  |
| Separate tracks | when waypoint time difference is more than | 20 分                             |
|                 | CKDessents and Entropy Right strategy      | The second William West Instance |
| ークスペース:         | CNDocuments and SettingsWindowslog/Will    | Documents#GRacing_Workspace      |

# Step 9:レコードリスト

読込みを行なったトラックデータをダブル クリックすると、分析ページに反映されます。 「スポーツタイプ」を変更するには三角マー クをクリックしタイプを選択してください。

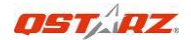

| CONTRA                                      |                          |                                |                                         |                                         |                    | • # X  |
|---------------------------------------------|--------------------------|--------------------------------|-----------------------------------------|-----------------------------------------|--------------------|--------|
| Sitt Histo                                  | 1.85                     | 1087 4                         |                                         |                                         |                    |        |
| G 〒-93412-3 位<br>木市堂の<br>市、37524-0<br>市、約3  | 2-9-<br>HAGTER<br>HAGTER | 3#-59(7<br>5# •                | 810<br>3010/5/30 1912<br>2010/5/30 1912 | 7428224947<br>853 542 679<br>973174 079 | F-96945<br>0043036 |        |
| 4. 608 0<br>19956-2<br>3 91-1-2             |                          | 1315.0<br>78<br>608<br>89405-1 |                                         |                                         |                    |        |
| ић, налател - 2016/9/201020 (79 <b>10</b> ) |                          | 2/~2~X                         |                                         |                                         |                    |        |
|                                             |                          |                                |                                         |                                         |                    |        |
|                                             |                          |                                |                                         |                                         |                    |        |
|                                             |                          |                                |                                         |                                         |                    |        |
|                                             |                          |                                |                                         |                                         |                    |        |
| 7                                           |                          |                                |                                         |                                         |                    | ,      |
| $\sum_{i=1}^{n}$                            | こで1395/-10編集台            | 21881                          |                                         |                                         |                    |        |
| $\sim$                                      |                          |                                |                                         |                                         |                    | 10:080 |

ログデータを消去するには、消去したいデー タを選択し、画面右下の「トラック消去」を クリックして下さい。

# Step 10:QRacing分析

10.1トラックノート

GPSロガーから読込みを行なったログデータ にメモを加えることができます。まず、メモ

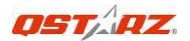

## を書き込むログデータを選択したあと下の スペースに書き込みを行います。

|                                                                                                    |                                   |                                                  |                                                                            | . * x  |
|----------------------------------------------------------------------------------------------------|-----------------------------------|--------------------------------------------------|----------------------------------------------------------------------------|--------|
| 84i Hito)                                                                                                    | 1.81                              | 116 #4                                           |                                                                            | ****   |
| С1 + 4012-230<br>- 1 200<br>- 1 200<br>- 2 200<br>- 2 200<br>- 2 - | 2-7-<br>49677<br>498772<br>498772 | 24-94/7 24<br>96 - 250-05102<br>96 - 250-9-25102 | 3-32-32-34-3<br>87-345-4-0<br>88-345-6-5<br>88-345-6-5<br>23-675<br>23-675 |        |
| ~~~~~~~~~~~~~~~~~~~~~~~~~~~~~~~~~~~~~~~                                                                                                    |                                   | (02.).                                           |                                                                            | 15.088 |

## 10.2光電管(区間)

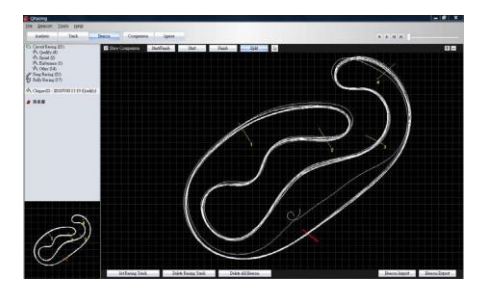

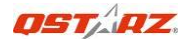

光雷管を編集していない場合は、自動的に 「編集する/編集しない」の選択画面が表示 されます。光電管を書き込むことで、分析デ ータが算出されます。光雷管には「スタート /フィニッシュ」「スタート」「フィニッシ ユ|「スプリント」の4種類があります。 2 つ以上のデータが光電管を通過していると き、「比較」をクリックするとデーターを比 較することができます。比較したいデータに チェックを入れてください。また、チェック ボックスの「比較表示」に必ずチェックをし てください。チェックがされていない場合、 光電管のページに比較するトラックデータ が表示されません。 ドラッグレースはLap データを自動的に読み込みます。ドラッグレ ースにある光電管は一種類だけです。必要な 場合は光電管をセットしてください。

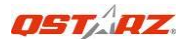

## 10.2.1レーシングトラックの設定

GPSロガーを起動した状態で、コースの内端 と外端のデータを記録します。「設定レーシ ングトラック」をクリックし、コースの内端 と外端を記録したログデータを選択します。 レーシングトラックは白色で表示され、設定 が完了します。

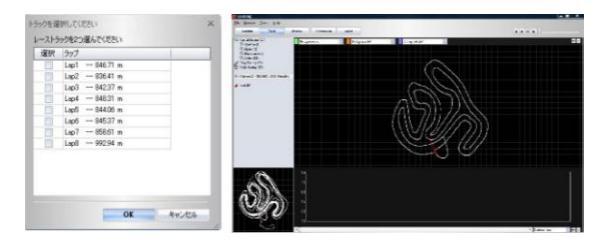

## 10.2.2光電管(区間)の消去

光電管を削除する場合、光電管の上にマウス のポイントを重ね(光電管が強調されます)、

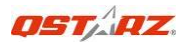

クリック(右クリックでも可能)してくださ い。「D eleteBeacon」をクリックすること で消去します。また、右下にある「全光電管 消去」をクリックすることで全消去すること で全消去することができます

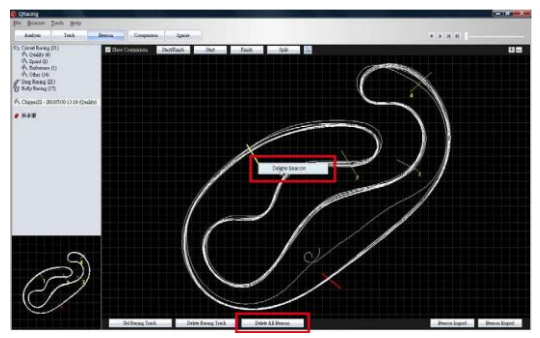

10.2.3光電管(区間)の読込み/書き出 し 画面右下にある「光電管読み込み/光電管書 き出し」をクリックすることで光電管の書き 出し/読み込みができます。書き出したデー

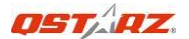

# タは他のパソコンでの読込みが可能です。 10. 3分析

光電管(区間)を編集した後、メニューバー にある「分析」をクリックして下さい。編集 した光電管に基づき分析結果が算出されます。

| 平均撮フ    | 大/最小速度の表               | ज                    |                     |                     |             |
|---------|------------------------|----------------------|---------------------|---------------------|-------------|
| ラップ     | 時間 (タイム差)              | 最大速度 (タイム差)          | 最低速度 (タイム差)         | 平均速度 (タイム差)         | 距離          |
| Lap1    | 00:32 793 (+00:00 851) | 164.37 km/h          | 45.61 km/h (-5.26)  | 95.25 km/h (-2.92)  | 846.71メートル  |
| Lap2    | 00:32 359 (+00:00 417) | 162.87 kmlh (-1.50)  | 46.51 km/h (-4.36)  | 94.10 km/h (-4.07)  | 836.41メートル  |
| 1.303   |                        |                      | 48.U3 km/h (-2.84)  |                     |             |
| Lap4    | 00:32 +12 (+00:00 +70) | 163.95 km/h (-0.42)  | 50.19 km/h (-0.68)  | 95.43 km/h (-2.74)  | 848.31メートル  |
| Lap5    | 00:32 588 (+00:00 846) | 163.95 kmlh (-0.42)  | 48.58 km/h (-2.29)  | 94.96 km/h (-3.21)  | 844.06メートル  |
| Lap6<21 | 00:31 Hz               | 163.02 km/h (-1.35)  | 47.60 km/h (-3.27)  | 98.17 km/h          | 845.37 メートル |
| Lap7    | 00:32 128 (+00:00 386) | 163.78 km/h (-0.59)  | 50.87 km/h          | 96.59 km/h (-1.58)  | 858.61メートル  |
| Laps    | 01:03 '08 (+00:31 165) | 149.80 km/h (-14.57) | 22.45 km/h (-28.42) | 56.74 km/h (-41.43) | 992.94メートル  |

4つの分析項目、「平均/最大/最小速度の表示」「セクター表示(スプリット/スプリット)」「スプリット表示(スタート/スプリット)」「現在速度の表示」が表示されます。 それぞれ最も良い記録、ファステスト・ラッ プ時間にマークがされます。また、他のログ

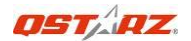

データとの比較もできます。メニューバーに ある「比較」をクリックし、比較したいデー タを選択してください。

分析データを書き出すには、「輸出ラップ情報」をクリックすることで可能です。データの書き出しはExcel形式に書き出しを行ないます。

Lapをクリックすると、クリックしたLapのト ラックデータを見ることができます。

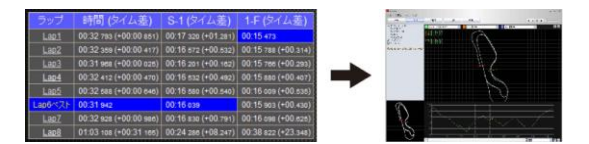

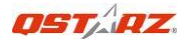

## 10.4トラック

10.4.1マップビュー

「トラック」では最大3つまでのログデータ の比較をすることができます。距離軸、時間 軸での構成比層グラフによりラップの比較 ができます。

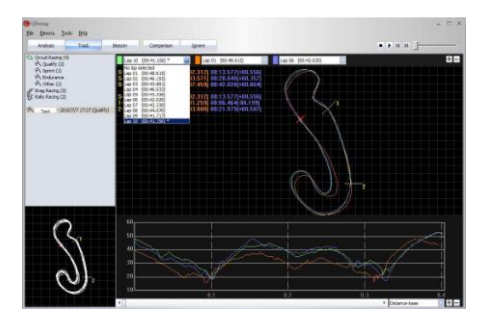

また、ドラッグレースのための分析がありま す。ラップを4~10に分割できま分かれたラ ップごとにタイムが表示されます。

![](_page_37_Picture_0.jpeg)

| Lap 11 (00:08.271)* Lap 04 (05:08.702)                                                                                                    | 0         |
|----------------------------------------------------------------------------------------------------|-----------|
| b110         Heild 225;         elses 517;         elses 516;         elses 517;         elses 516;         elses 517;         elses 517; <td></td> |           |
| 5 0/10 0/02/201 0/02/2110/00.500 0007/210/00001720<br>5 0/10 0/02/22/27/2010/27/2010/0000170/0000000000                                                                                                    |           |
|                                                                                                    |           |
| N                                                                                                    |           |
|                                                                                                    | i Tre-tar |

10.4.2再生 メニューバーの右端にある再生ボタンをク リックしてください。選択されたラップを再 生して、時間と速度に従って、同時に、レー ス情報を表示できます。

![](_page_37_Picture_3.jpeg)

![](_page_38_Picture_0.jpeg)

## 10.5比較

「比較」をクリックすると下の画面が表示 されます。

## 同じレースタイプであれば、他のユーザーの トラックデータとの比較が可能です

| ユーザー    | スポーツター | 日付        | 開始時間  | ファステストラップ       | 1-91914     |
|---------|--------|-----------|-------|-----------------|-------------|
| MONSTER | その他    | 2010/9/23 | 1957  | 0716122 (1/1)   | 80716122    |
| MONSTER | 予選     | 2010/9/26 | 1512  | 00:31.942 (6/8) | 0.0450.098  |
| MONSTER | 子湿     | 2010/9/26 | 1825  | 00:04/219 (3/3) | 22607.124   |
| MONSTER | スプリント  | 2010/9/26 | 11:00 | 00:32,472 (2/2) | 0.01.05.735 |
|         |        |           |       |                 |             |
|         |        |           |       |                 |             |

## 10.6無視

無視の項目にチェックを入れ、ラップを表示 させないようにできます。チェックを入れた Lapは「Lap0」と表示されます。チェックを外 すと、ラップが再表示されます。

![](_page_39_Picture_0.jpeg)

| Lap1   |  |
|--------|--|
| Lap2   |  |
|        |  |
| ✓ Lap0 |  |
| Lap3   |  |
| ✓ Lap0 |  |
| Lap4   |  |
| Lap0   |  |
| ✓ Lap0 |  |
|        |  |

# Step 11: トラック書き出し/読 込み(他のユーザーのト ラックデータとの比較 が可能です)

## 11.1トラック書き出し

「ファイル」をクリックし「トラック書き出 し」をクリックし、データを書き出します。

![](_page_40_Picture_0.jpeg)

書き出すデータを、.rcnファイル(QRacing がサポートするファイル)もしくは、その他 のフォーマット(KML, GPX, NMEA, CSV)から選 択します。

| ログ読み込み                                           | トラック           | 光電管 | 比                      |
|--------------------------------------------------|----------------|-----|------------------------|
| トラック書き出し<br>トラック読み込み<br>終了<br>「ドラッグレース<br>ジョーレース |                |     | レーザー情報<br>デバイフ<br>ニックネ |
| A MONSTER - 2010/9                               | /26 15:12 (子道) | C   | FINIZZEU               |

11.2トラック読込み メニューバーの「ファイル」をクリックし、 「トラック読込み」をクリックし読み込みフ ァイルを指定します。レースタイプを選択し てください。「ドラッグレース」を選択した 場合は、詳細(距離・時速)を設定してくだ さい。

![](_page_41_Picture_0.jpeg)

| タイフ選択<br>OK キャンセル      |
|------------------------|
| ОК **>±л               |
|                        |
| レースタイプ設定               |
| MONSTER (BT-Q1000eX_a) |
| ドラッグレース                |
| 70 メートル                |
|                        |

QRacing™の操作方法はQstarzオフィシャル サイトの動画でも公開しています。 http://www.qstarz.com/jppage/JPProduct/Softw are%20Product/JPQRacingVideo.html

![](_page_42_Picture_0.jpeg)

![](_page_42_Picture_1.jpeg)

### 製品保証書

この度はQSTARZ社(以下弊社)製品をお選びいただき誠にありがとうございま す。この私たちの製品は以下に示す不良品に対し通常の使用目的において保証さ れます:

- A. 客様のご購入日より12ヵ月間の保証を提供いたします。保証をご請求される場合、保証 書、又は購入証明書を提出していただきます。※書時等のご提出が無い場合あるいは記載 内容に不偏がある場合には保証通用が出来ない場合がありますのでご注意ください。 この保証書は、通常使用による不具合について保証しておりますが、以下の場合はその対 条外となりますのでご注意ください:
  - 1. 使用上の誤り、または不当な修理や改造、事故によって生じた故障および損傷
  - 砂や土、水によって破損した場合
  - 3. アクセサリーの破損
- 保証内容は、世界中で適用されます。
- C. この保証書は正規小売業者に対してのみ有効です。
- \*ご不明の点などありましたら、弊社 (info@qstarz.com) までご連絡ください。
- \*弊社サイトにて本製品をご登録下さい。http://www.qstarz.com/reg.php

| モデルNo.: BT-Q1000eX |       | (    | 販売店情報                         |
|--------------------|-------|------|-------------------------------|
| 機器のシリア             | ルナンバー |      |                               |
| 購入日:               |       |      |                               |
| (уу)               | (mm)  | (dd) |                               |
|                    |       |      | Qstarz International Co., Ltd |